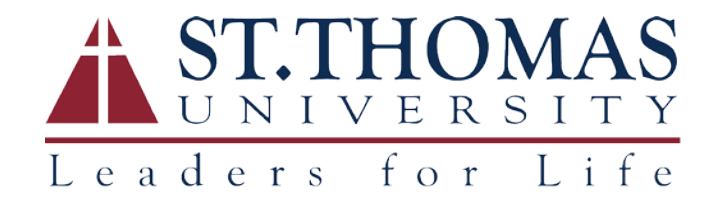

## WINDOWS REMOTE DESKTOP CONNECTION SETUP

- 1. From your remote computer, open the **Remote Desktop Client** or click on the **Start** button (or Search Windows box) and type "**Remote Desktop**" to find it.
- 2. Enter the **name of the remote (office) computer\*** and input your **STU Username.** Click the **Advanced tab** to make additional changes.

| Nemote Desktop Connection — 🗆 🗙                                                                           |
|----------------------------------------------------------------------------------------------------|
| Remote Desktop<br>Connection                                                                              |
| General Display Local Resources Experience Advanced                                                       |
| Computer: jsmth  User name: STUYsmith                                                                     |
| You will be asked for credentials when you connect.                                                       |
| Connection settings<br>Save the current connection settings to an RDP file or open a<br>saved connection. |
| Save Save As Upen                                                                                         |

3. Select **Connect and don't warn me** in the drop-down list then click on **Settings**.

| 퉣 Remote  | Desktop Connection                                                                                                    | _                                         |                     | ×  |
|-----------|----------------------------------------------------------------------------------------------------|-------------------------------------------|---------------------|----|
|           | Remote Desktop<br>Connection                                                                                                    |                                           |                     |    |
| General D | Isplay Local Resources Expent<br>thentication<br>Server authentication verifies that<br>intended remote computer. The e-<br>required to connect is determined | t you are connecti<br>trength of the veri | ing to the fication |    |
|           | If server <u>a</u> uthentication fails:<br>Connect and don't warm me                                                                                          | , oʻy your oʻyotan a                      | Journy              | ~  |
| Connect f | rom anywhere<br>Configure settings to connect the<br>Gateway when I am working rem                                                                            | ough Remote Des<br>lotely.                | sktop               |    |
| Hide Op   | tions                                                                                                    | Co <u>n</u> nect                          | He                  | lp |

Office of Information Technology helpdesk@stu.edu 305.628.6610 4. Under RD Gateway server settings, select **Use these RD Gateway server settings:** and type **remote.stu.edu** for the Server name. Then check the box at **Use my RD Gateway credentials for the remote computer** box.

| 👵 RD Gateway Server Set                                                                                                    | tings                                 | × |
|----------------------------------------------------------------------------------------------------|---------------------------------------|---|
| Remote Conne                                                                                                    | Desktop<br>ection                     |   |
| Connection settings                                                                                                    |                                       |   |
| O Automatically detect R                                                                                                    | D Gateway server settings             |   |
| O Use these RD Gateway     Set these RD Gateway     Set these R | y server settings:                    |   |
| Server name:                                                                                                    | remote.stu.edu                        |   |
| Logon method:                                                                                                    | Allow me to select later $\checkmark$ |   |
| Bypass RD Gatew                                                                                                    | ay server for local addresses         |   |
| ◯ <u>D</u> o not use an RD Gat                                                                                                    | eway server                           |   |
| Logon settings                                                                                                    |                                       |   |
| User name: None                                                                                                    | specified                             |   |
| You will be asked for cred<br>Gateway server.                                                                                                    | entials when you connect to this RD   |   |
| Use my RD Gateway of                                                                                                    | redentials for the remote computer    |   |
|                                                                                                    | OK Cancel                             |   |

## 5. Click **OK**.

- 6. Click Connect.
- 7. Enter your STU Password. You should now be logged into your campus computer!

**\*To get your office computer's name**: At **Start** (or **Search Windows**) type "**computer name**" to view the PC name.